# 學生如何使用家長的載具以 彰化G Suite帳號登入 Google Classroom App及meet會議室

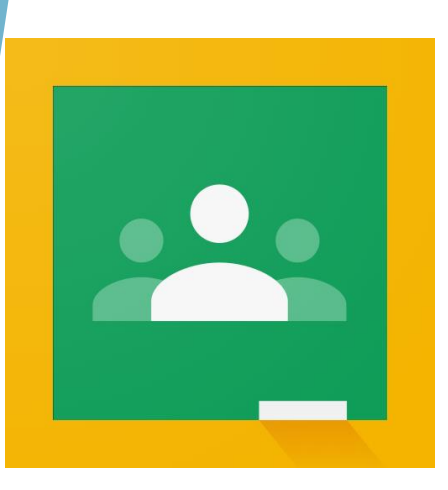

2021-05-15

# 以IOS系統為例

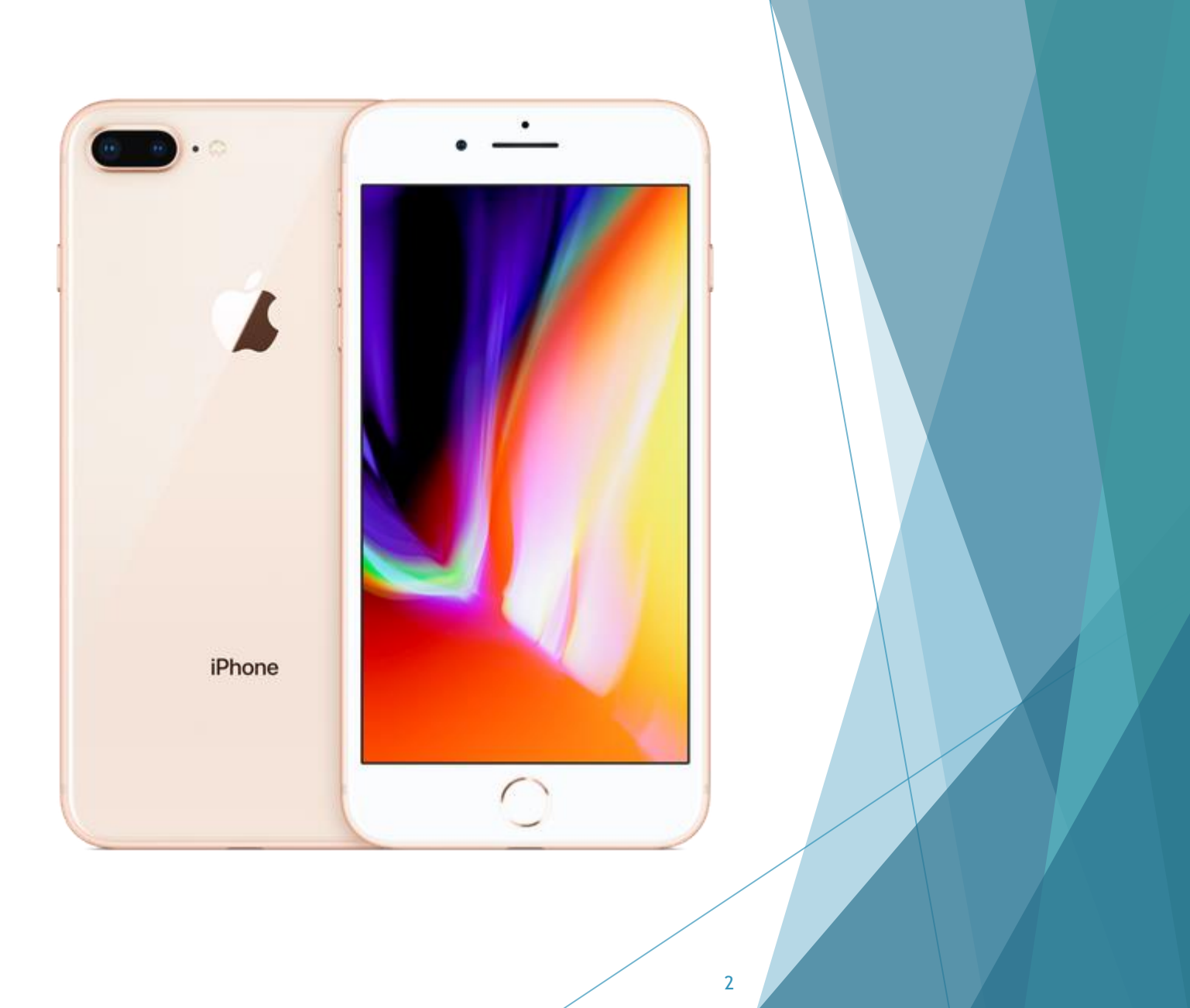

### 下載Google Classroom APP後,開啟APP

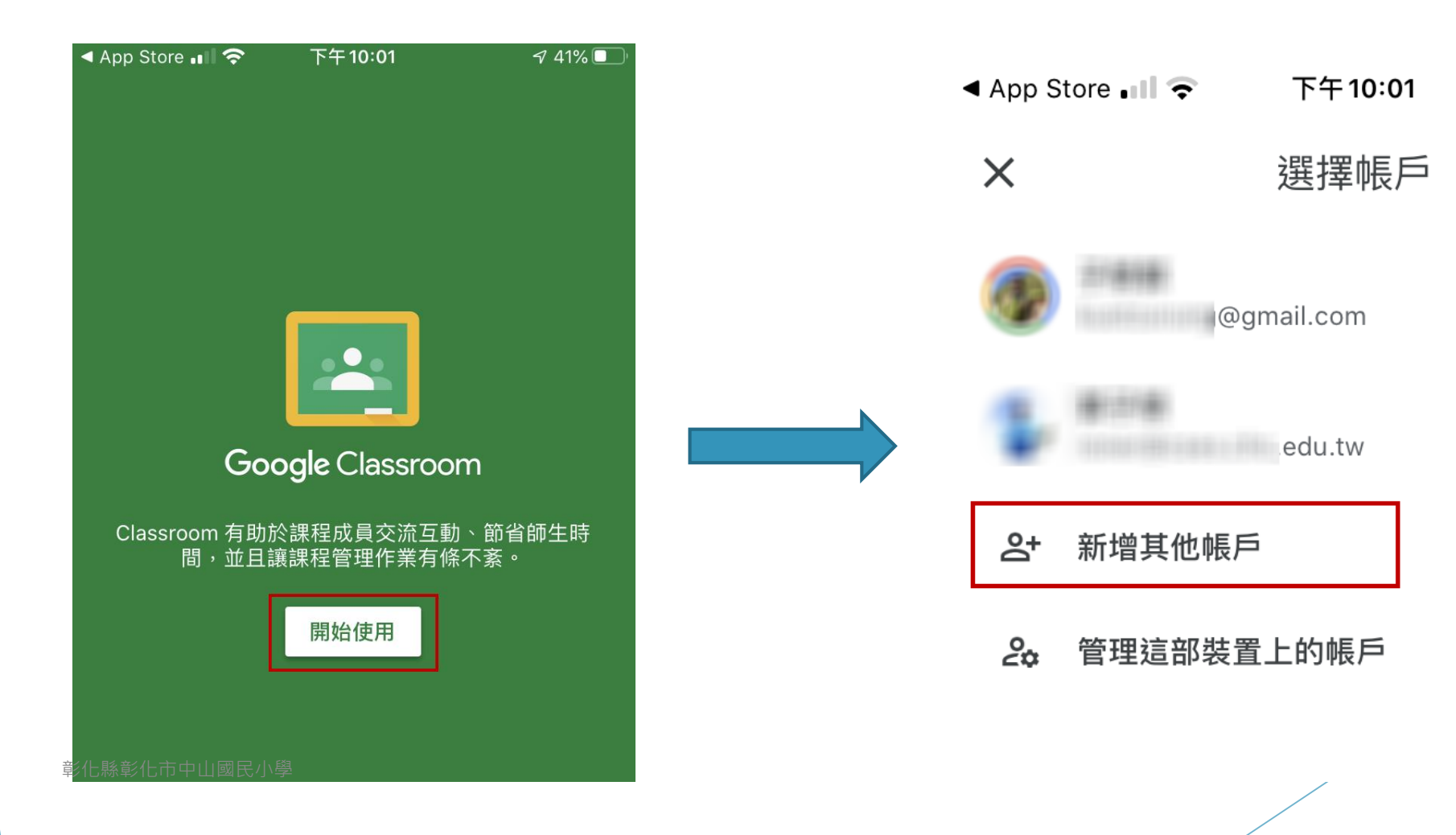

**1** 41% 🔳

### 電子郵件輸入彰化G Suite電郵地址, 格式 XXXXX@chc.edu.tw

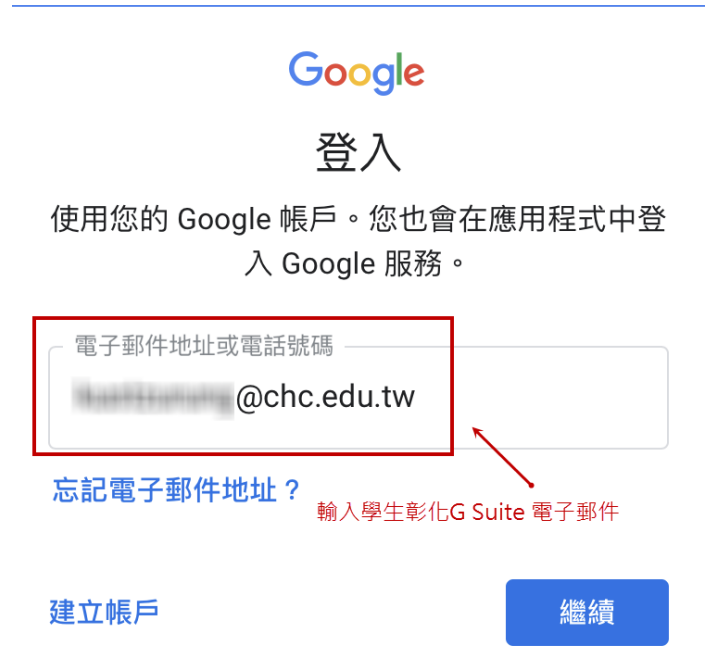

### 選擇「彰化市」「中山國小074601」 帳號:年班級座號(5碼) 密碼:西元出生年月日(8碼)

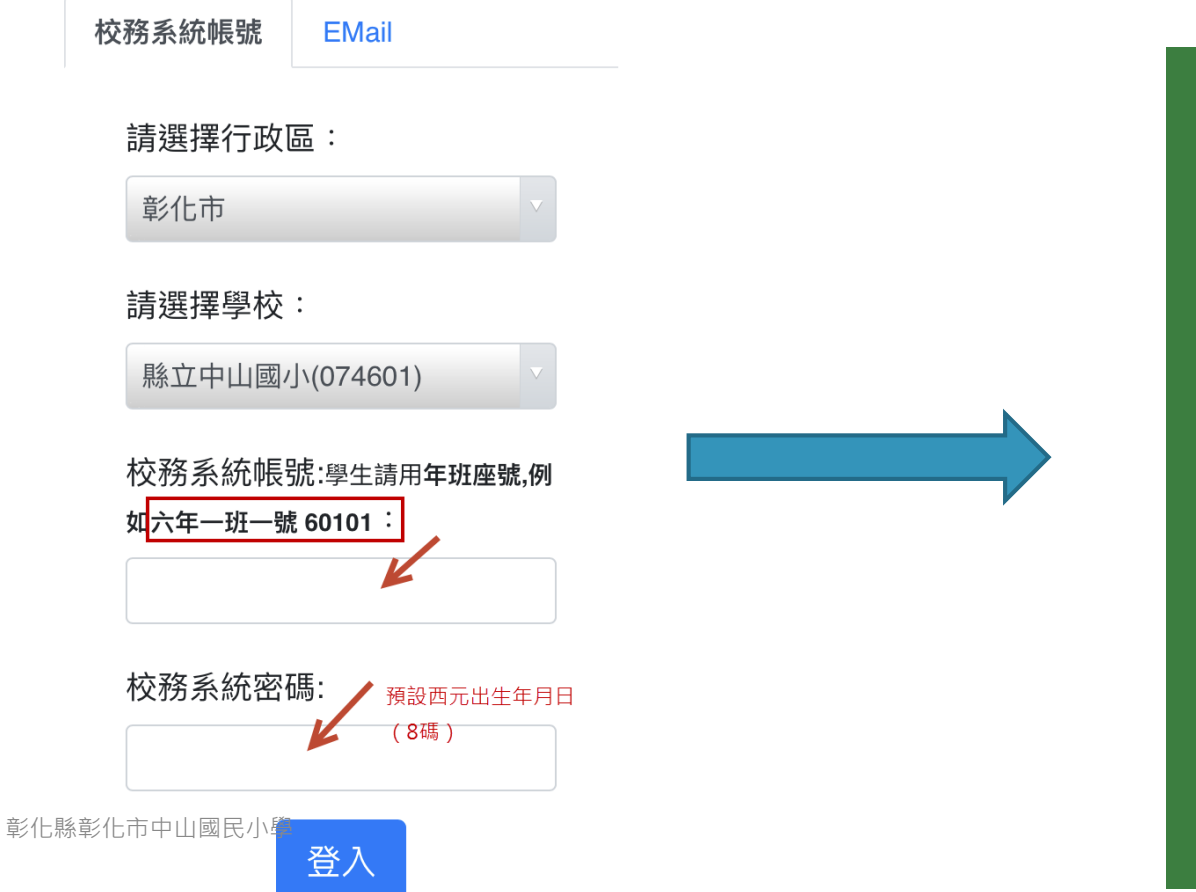

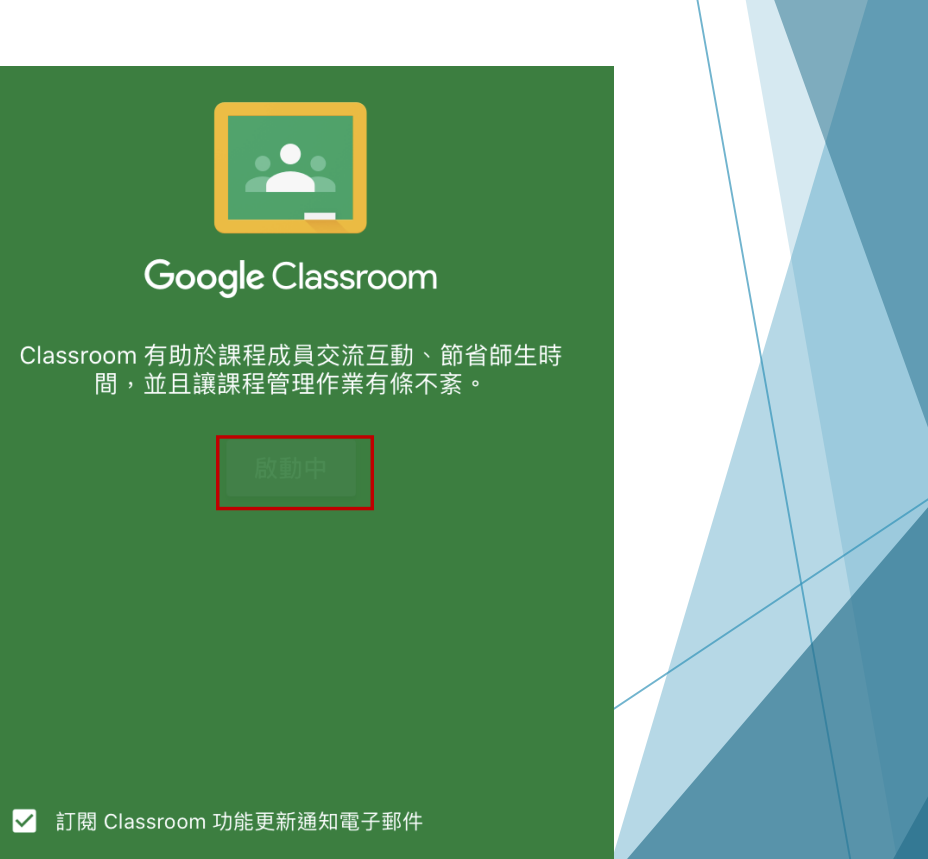

加入即表示你同意與課程成員分享聯絡資訊。瞭解詳情

### 系統出現「Classroom」想要傳送通知 點選「允許」 ▲App Store 🖽 🕄 下午10:04 - 7

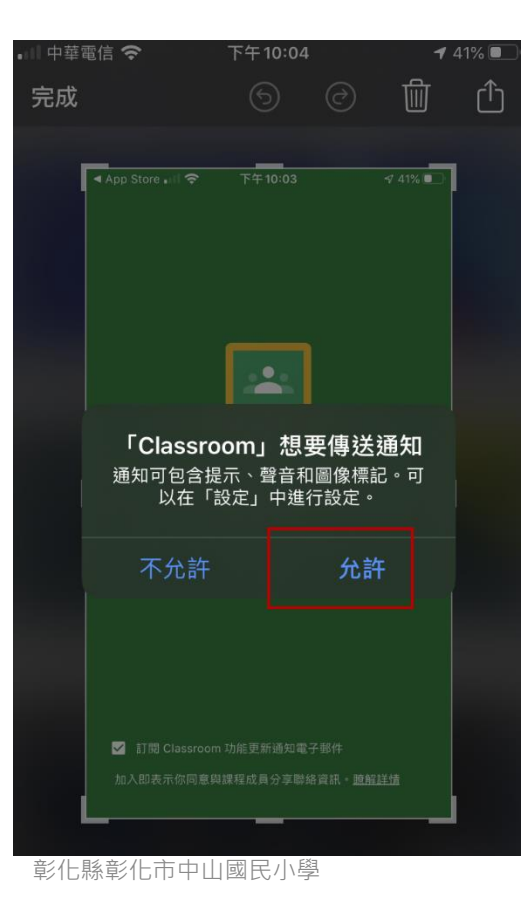

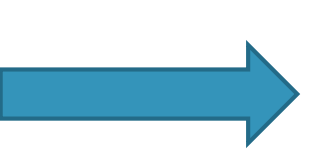

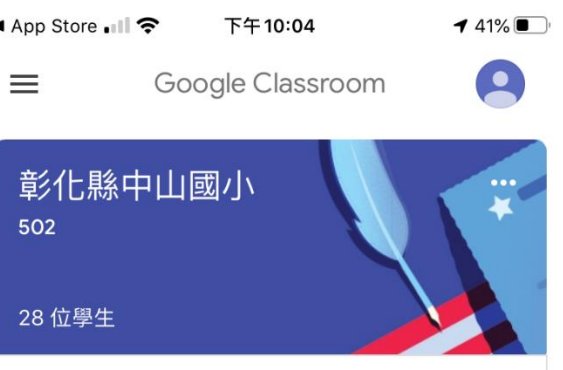

4/1 作文題目:詩三首

中山國小503線上教學(志文老師) 五下 28 位學生

古文今選01文徵明習字

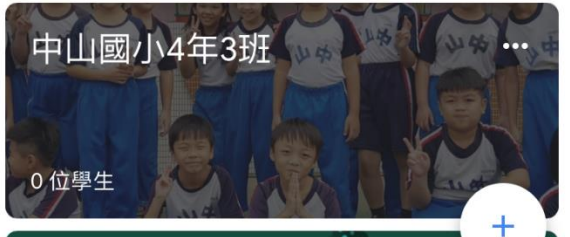

6

中山國小5年8班

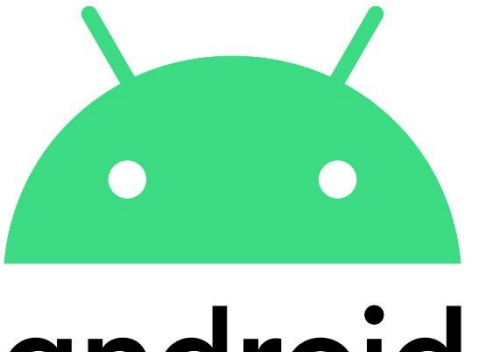

# android

## 以android系統為例

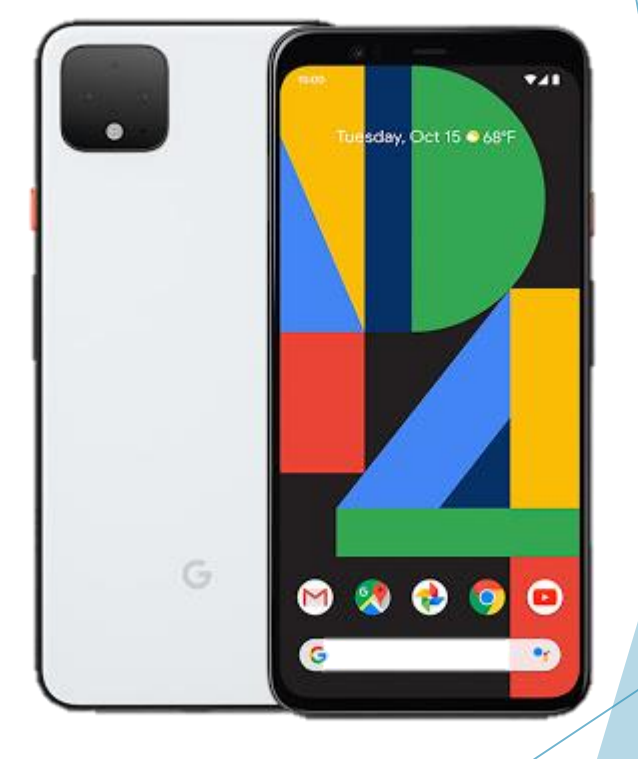

7

### 開啟Google Classroom APP,點選「開始 使用」,再點選「新增帳戶」後按「確定」

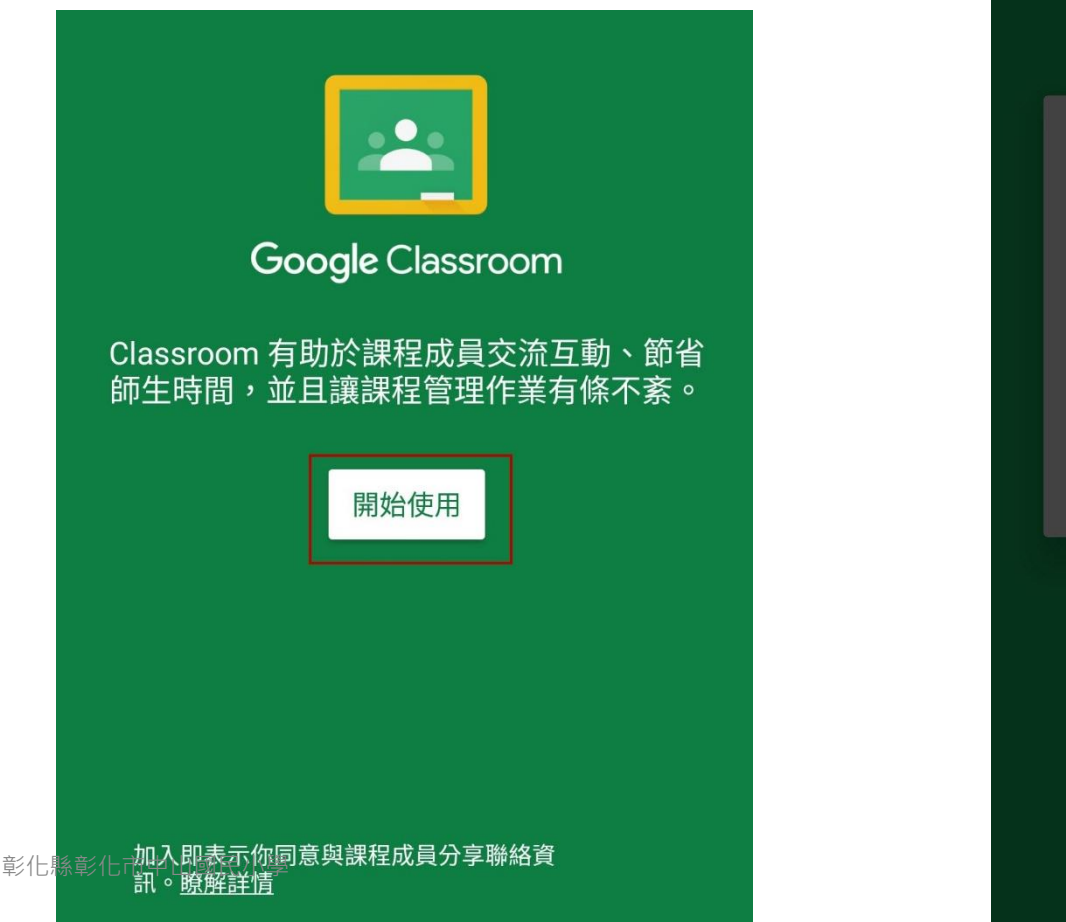

| 選擇 | 「Classroom」的帳戶 |
|----|----------------|
| 0  | @gmail.com     |
| ۲  | 新增帳戶           |
|    | 取消 確定          |

加入即表示你同意與課程成員分享聯絡資訊。瞭解詳情

## 輸入學生彰化G Suite的電子郵件, 格式為XXXXX@chc.edu.tw

### Google

登入

使用您的 Google 帳戶。 瞭解詳情

- 電子郵件地址或電話號碼 @chc.edu.tw

忘記電子郵件地址? 彰化G suite電郵格式 xxxxx@chc.edu.tw

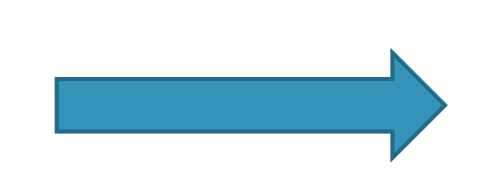

#### Google

縣立中山國小 @chc.edu.tw

您的 Google 帳戶是由 chc.edu.tw 管理。系統 會立即將您導向該網域以完成登入。

如果選擇登入,即表示您同意《隱私權政策》 和《服務條款》。

9

接受

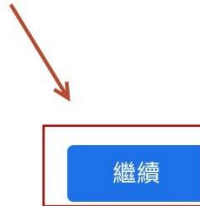

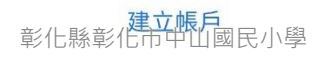

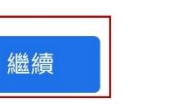

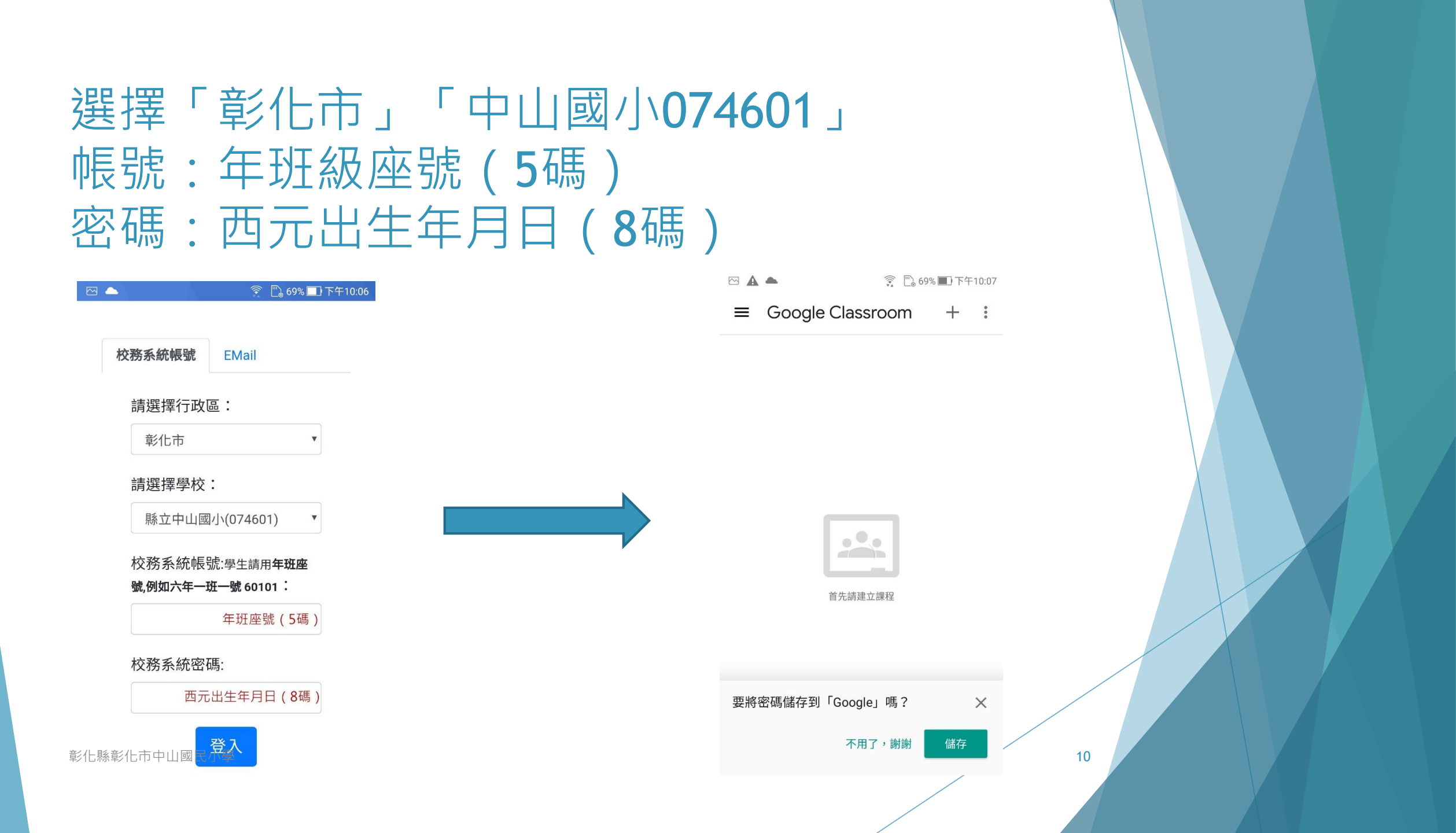

# 登入Classroom APP後,確認是否有已加入的課程

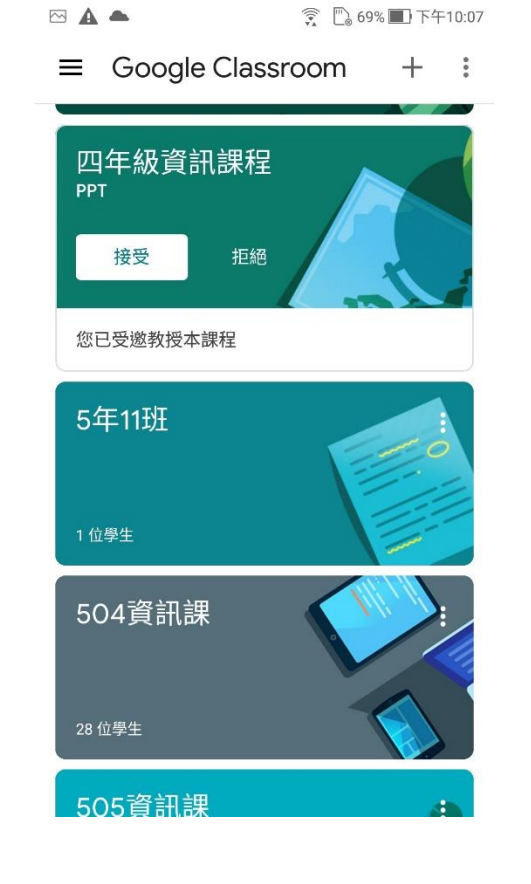

11

## 學生如何使用家中載具進入meet會議 室

### 請先參考前面登入classroom app,並進入 班級的classroom

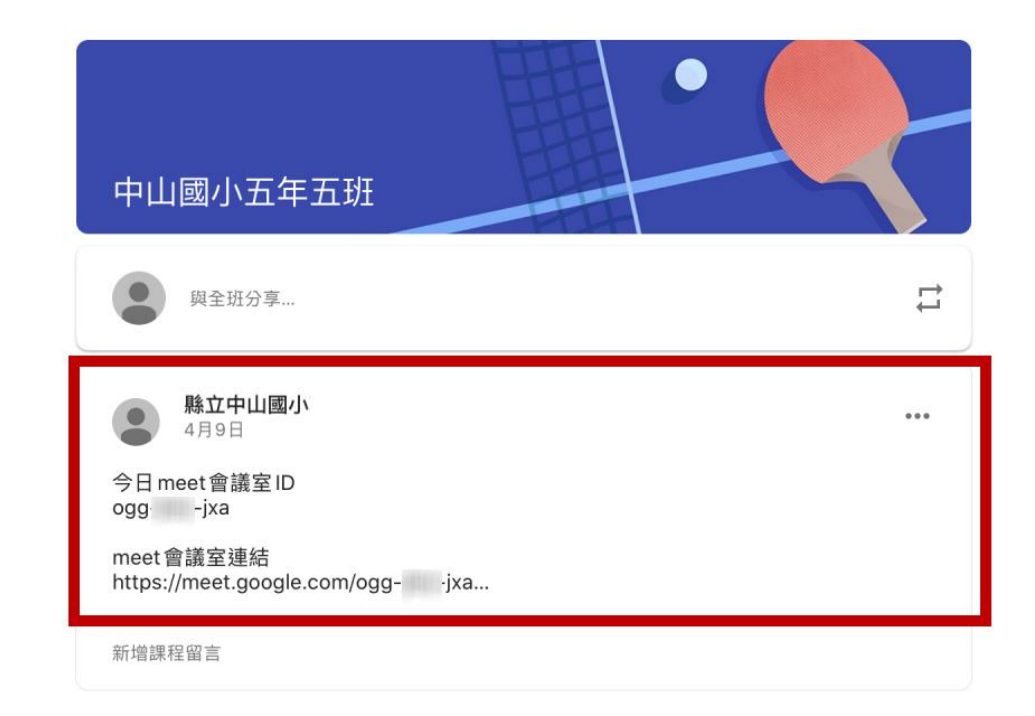

### 最快就是點會議室連結網址,接著就會自動開 啟meet會議室,點按「登入」

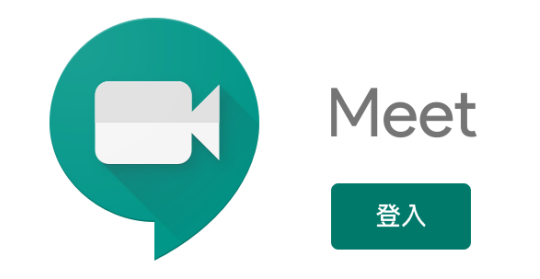

14

### 選擇先前在classroom已建立的帳號:縣 立中山國小xxx

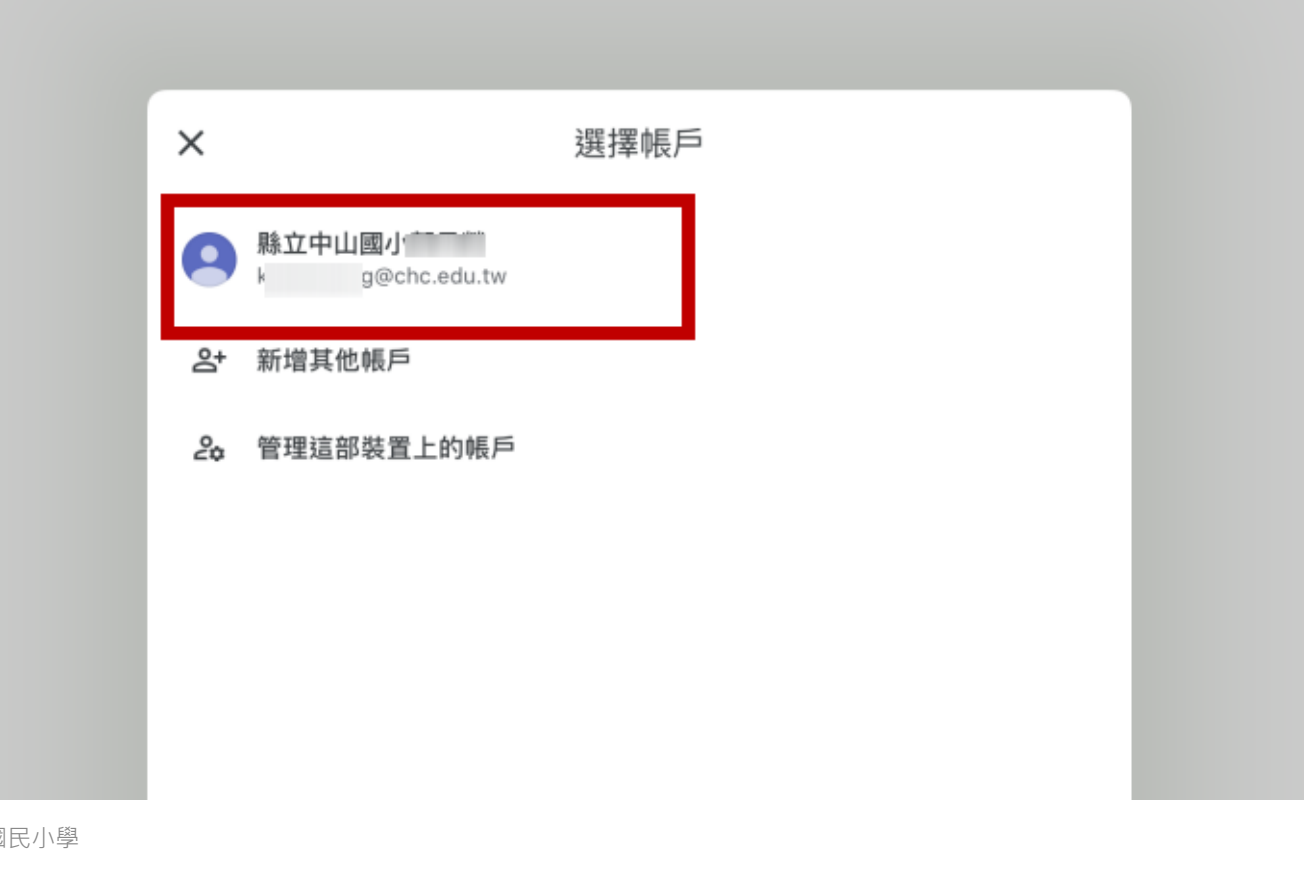

### 若會議室連結及帳號沒問題,就會進入會 議室內

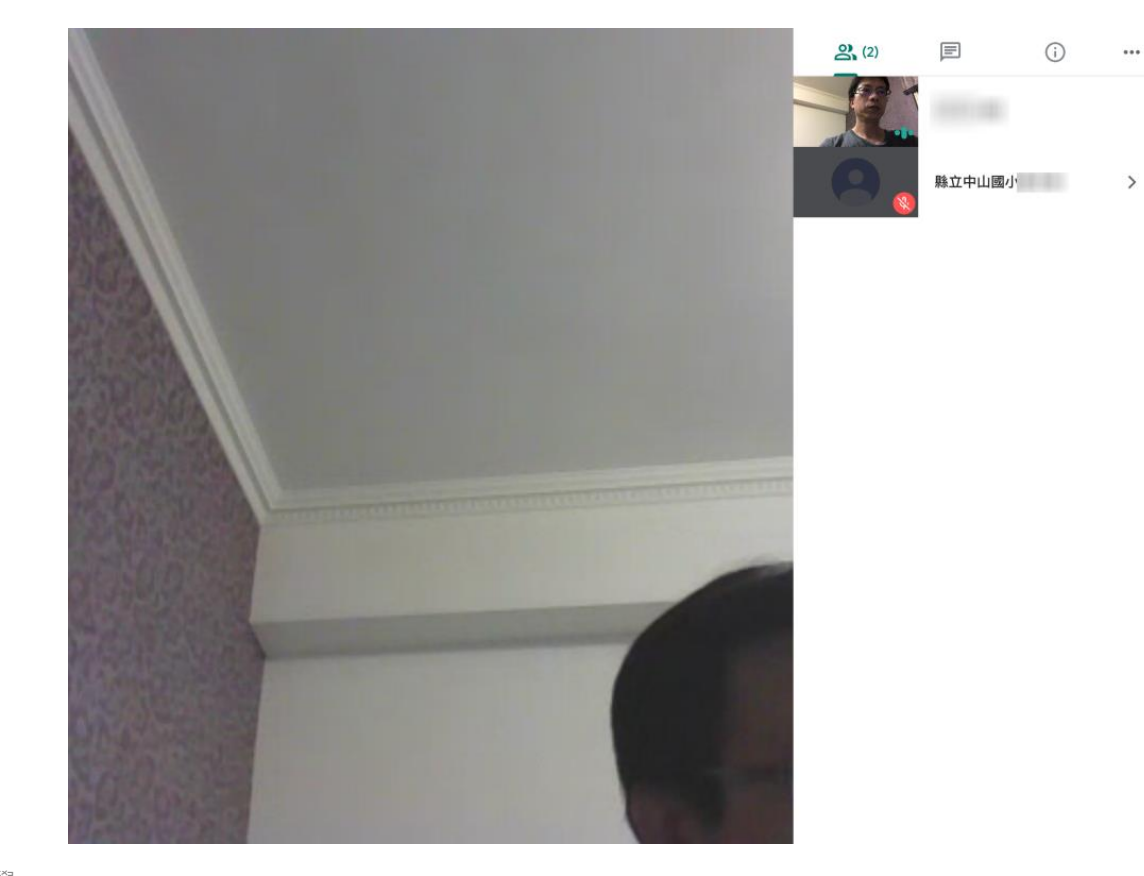

### 若是公用的載具,歸還前如何將 classroom app已建立的帳號刪除(登出 classroom),以免他人使用我的身份 Meet app也比照此步驟,就可移除(登出)帳號

17

### 點選classroom課程左上角的三條線 再點選「課程」回到classroom首頁

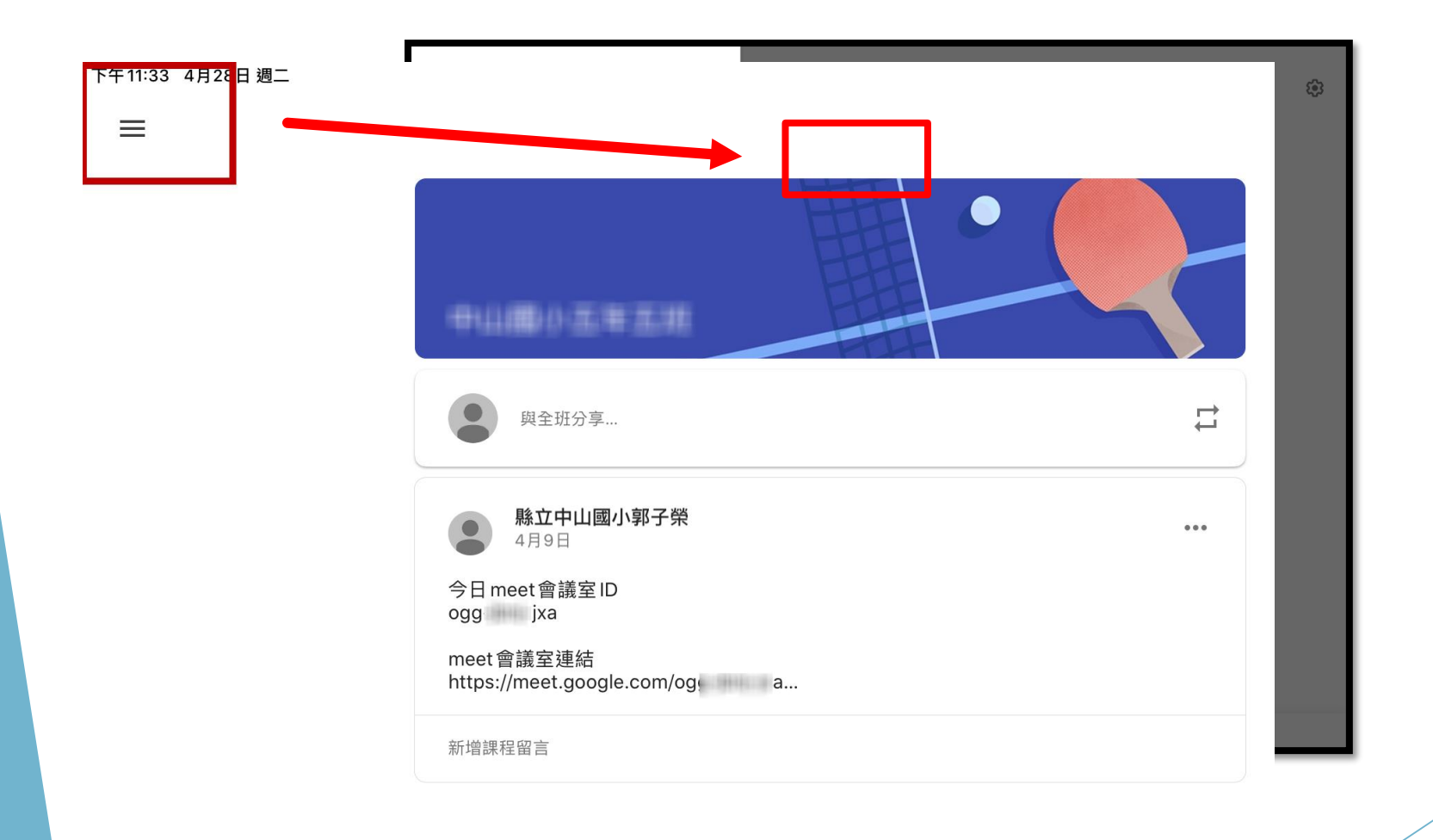

18

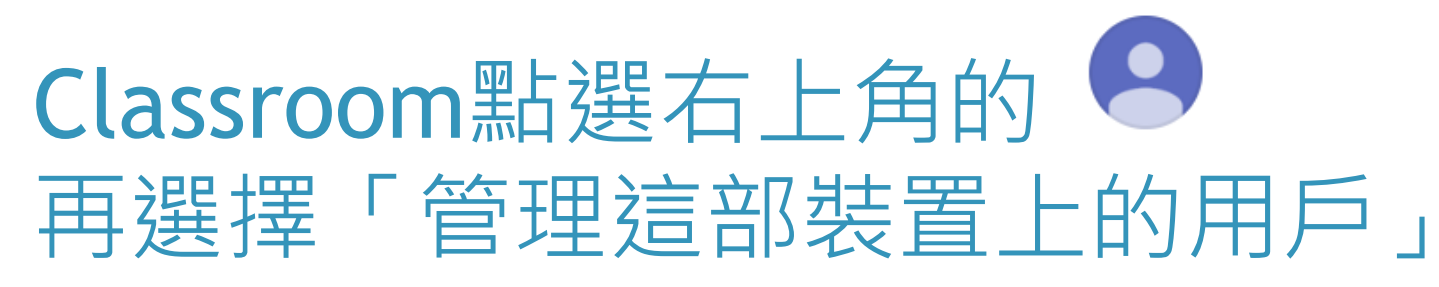

### 下午11:35 4月28日 週二 Google Classroom $(\mathbf{Q})$ $\equiv$ 501事項聯繫與說明 Google × 0 縣立中山國! ng@chc.edu.tw 管理你的 Google 帳戶 彰化縣中山國小 A\* 新增其他帳戶 2 管理這部裝置上的帳戶 中山國小503線上教學(洞 隱私權政策 • 服務條款 中山國小五年五班 27 位學生

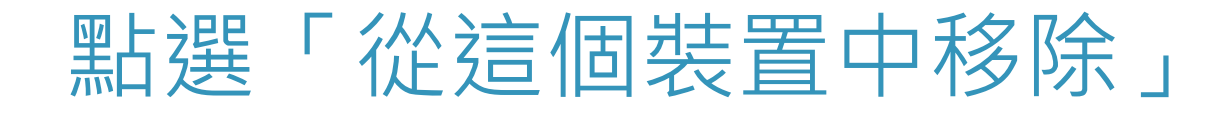

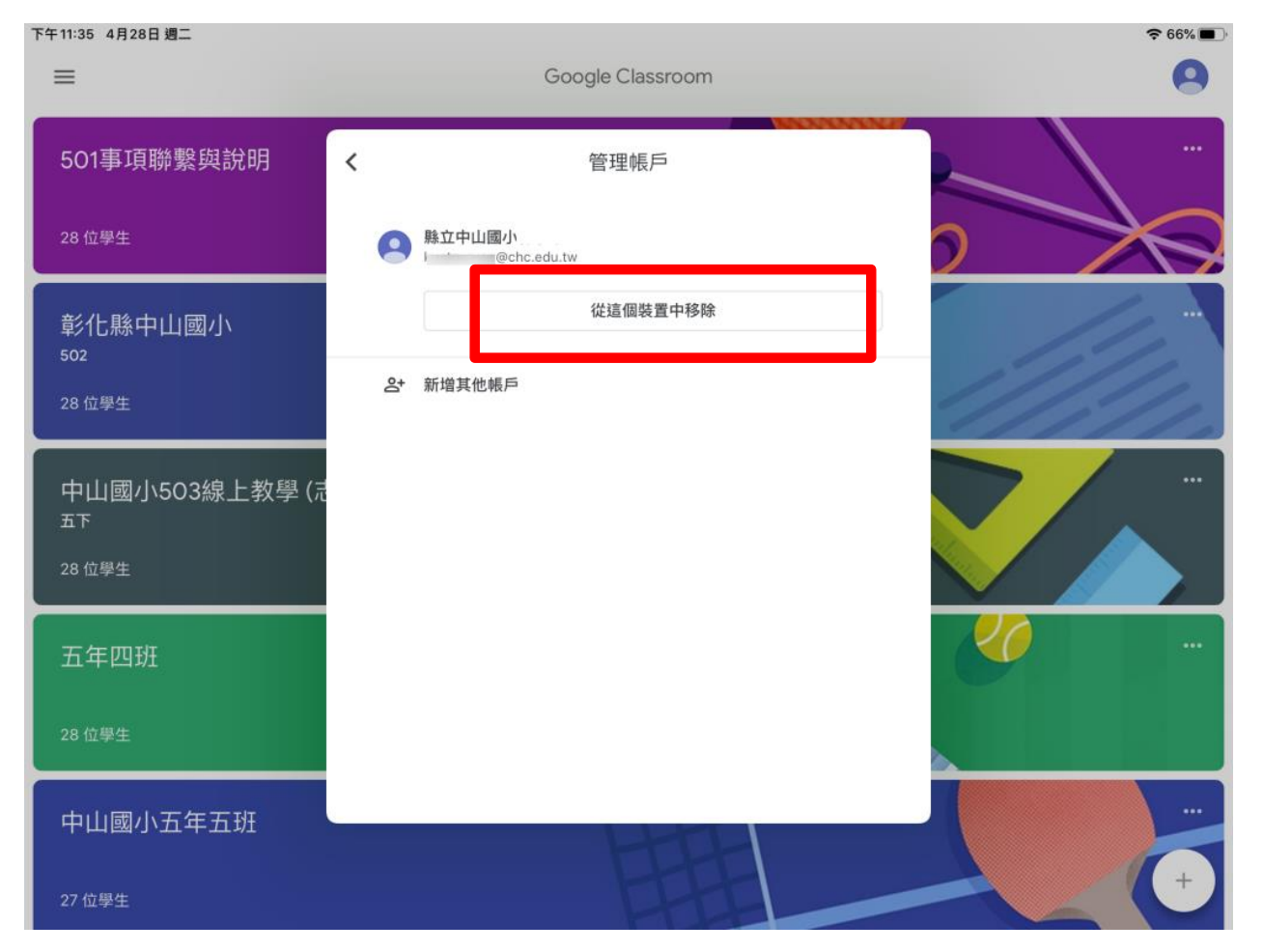

### 最後點選「移除」,即可將已登入 classroom的帳號移除(登出classroom)

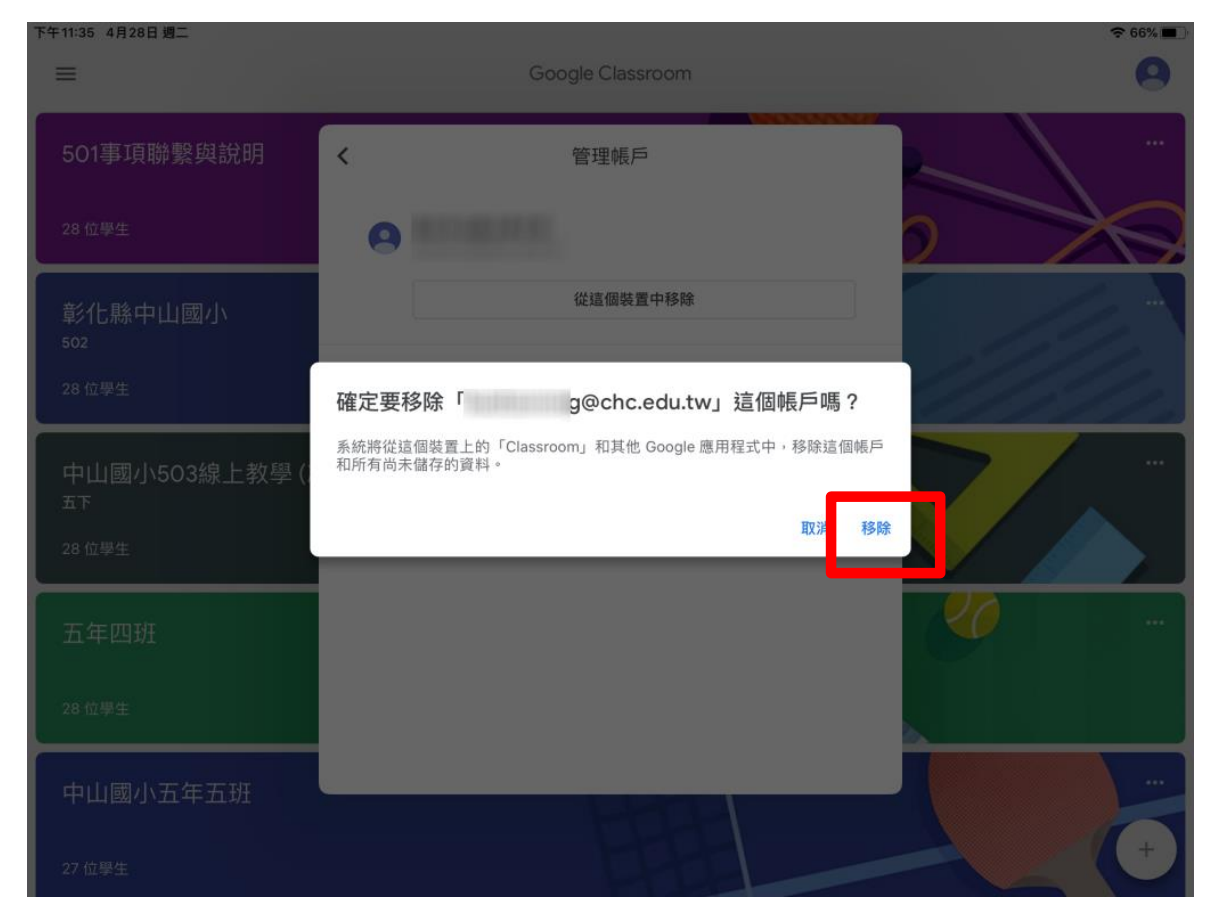